## **Tutorial 06 – How to Upload Your Own Caption File**

If you have created your own video caption, you can upload the file into your YouTube video. It is recommended that you save your caption file as an SRT file format in your video editor.

The following instructions will guide you on how to upload your own caption file for your video.

In the Video subtitles screen, click on **Add** under subtitles. If you don't see the Add under subtitles, you can click on **Add Language** to add your caption.

| inguage                 | Modified on  | Title & description     | Subtitles |
|-------------------------|--------------|-------------------------|-----------|
| nglish (video language) | Mar 12, 2020 | Published<br>by Creator | ADD 🖸     |
|                         |              |                         |           |
|                         |              |                         |           |

If you click on Add under subtitles, you will be taken to the Manage subtitles and closed captions screen.

| istance Learning Testimonial Brandon Wallace Test | SELECT METHOD<br>Choose how you want to add subtitles or closed caption<br>video: | ons to this |
|---------------------------------------------------|-----------------------------------------------------------------------------------|-------------|
|                                                   | Upload a file                                                                     | 0           |
|                                                   | Transcribe and auto-sync                                                          | 0           |
|                                                   | Create new subtitles or CC                                                        | 0           |
|                                                   |                                                                                   |             |
|                                                   |                                                                                   |             |
|                                                   |                                                                                   |             |

If you click on Add Language, select the language for your caption you are uploading.

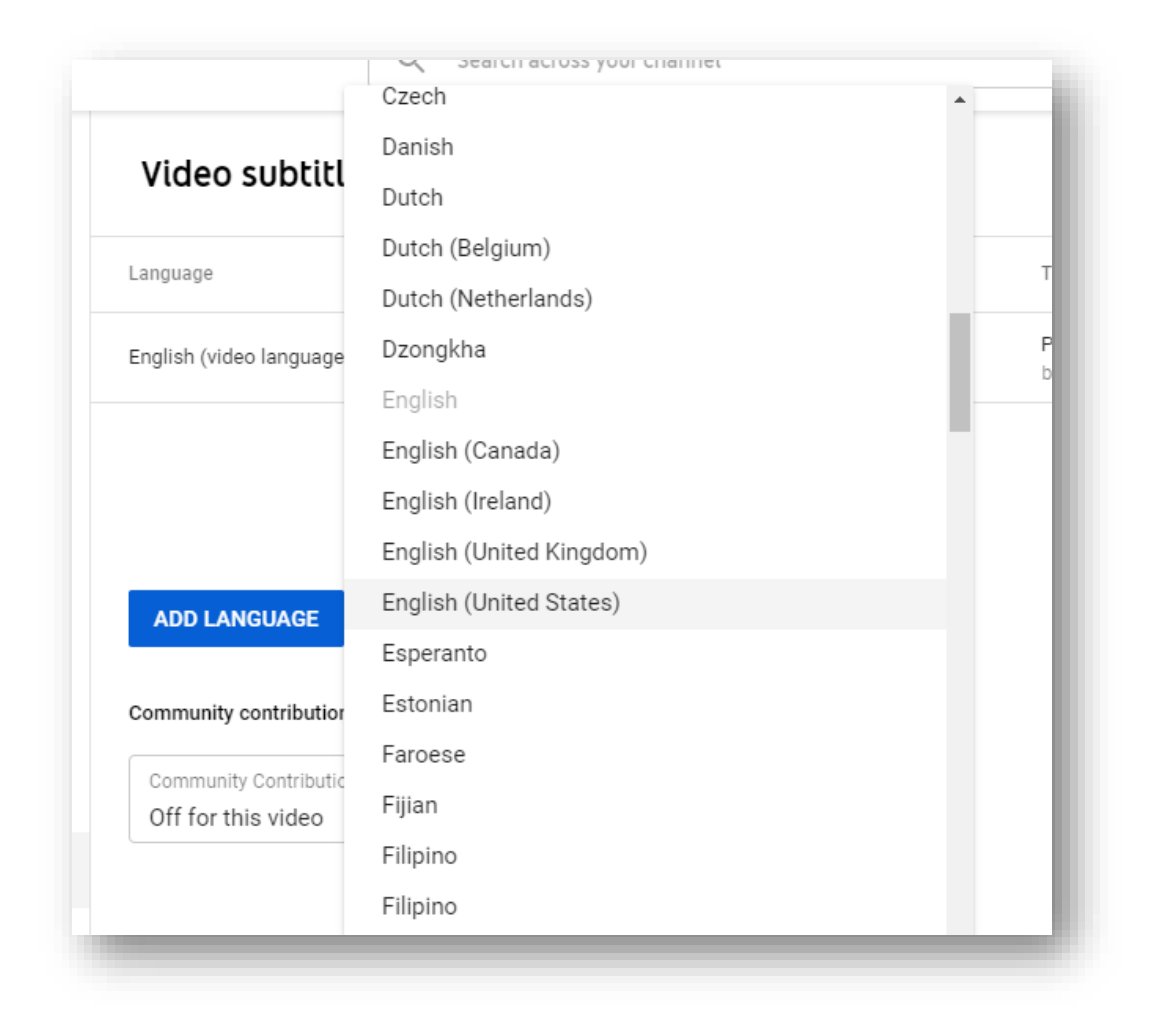

You will see a file added to Video Subtitles list. Click Add under Subtitles.

| Language                 | Modified on  | Title & description     | Subtitles               |
|--------------------------|--------------|-------------------------|-------------------------|
| English (video language) | Mar 12, 2020 | Published<br>by Creator | Published<br>by Creator |
| English (United States)  |              | ADD                     | ADD 🔀                   |

You will be taken to the same Manage subtitles and Closed Captions screen.

| stance Learning Testimonial Brandon Wallace Test | SELECT METHOD<br>Choose how you want to add subtitles or closed caption<br>video: | ons to this |
|--------------------------------------------------|-----------------------------------------------------------------------------------|-------------|
|                                                  | Upload a file                                                                     | 0           |
|                                                  | Transcribe and auto-sync                                                          | 0           |
|                                                  | Create new subtitles or CC                                                        | 0           |
|                                                  |                                                                                   |             |
|                                                  |                                                                                   |             |
|                                                  |                                                                                   |             |

To add caption file, click on **Upload a file** under Select Method.

| SELECT METHOD<br>Choose how you want to add for closed capt<br>video: | tions to this |
|-----------------------------------------------------------------------|---------------|
| Upload a file                                                         | 0             |
| Transcribe and auto-sync                                              | 0             |
| Create new subtitles or CC                                            | 0             |

You will see the Upload a file window. Select **Subtitles file** and click on **Choose File**.

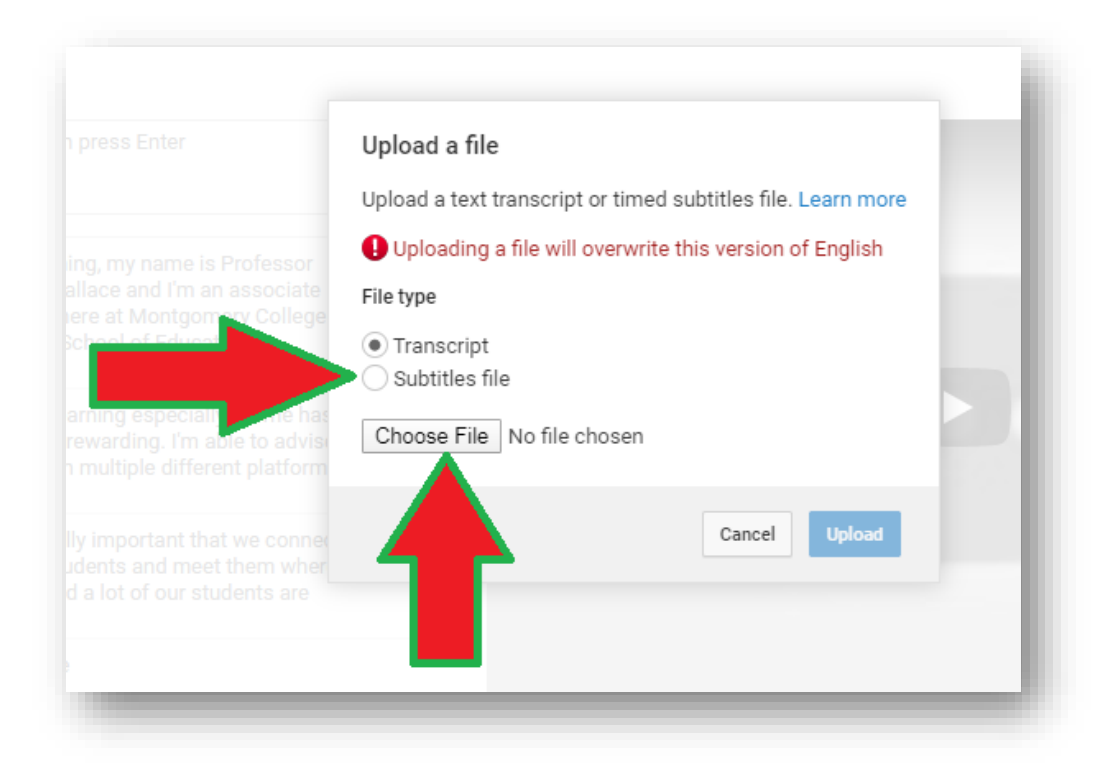

A Windows Explorer window will open up. Locate the folder where you store your SRT caption file and select that file. Click **Open**.

| Downloads 🕨 |   |             | ← ← Search Downloads | Q           |
|-------------|---|-------------|----------------------|-------------|
|             |   |             | 8== -                | - 🔟 🔞       |
|             | * | Name        | Date                 | Туре        |
|             |   | 퉬 Captivate | 9/19/2019 16:17 PM   | File folder |
|             |   | 퉬 Docx      | 4/25/2016 11:20 AM   | File folder |
|             |   | 퉬 Games     | 4/25/2016 11:20 AM   | File folder |
|             | - | 퉬 Images    | 4/25/2016 11:20 AM   | File folder |
|             | = | 퉬 Indesign  | 5/9/2019 10:56 AM    | File folder |
|             |   | 🌗 Music     | 12/17/2018 16:32 PM  | File folder |
|             |   | 퉬 PDF       | 4/25/2016 11:21 AM   | File folder |
|             |   | 퉬 РРТХ      | 4/25/2016 11:21 AM   | File folder |
|             |   | 퉬 Program   | 6/22/2018 11:58 AM   | er          |
|             |   | 🌗 Publisher | 9/28/2016 11:52 AM   | er          |
|             |   | 🌗 Videos    | 4/25/2016 11:21 AM   |             |
|             |   | 🌗 Xslx      | 4/25/2016 11:24 AM   |             |
|             |   | 📗 zip       | 4/24/2019 10:52 AM   | Fit.        |
|             |   | english     | 3/12/2020 14:45 PM   | SRT File    |
|             |   |             |                      |             |
|             | - | •           |                      |             |
| 1           |   |             | ✓ All Files          | •           |
|             |   |             | Open                 | Cancel      |
|             |   |             |                      |             |

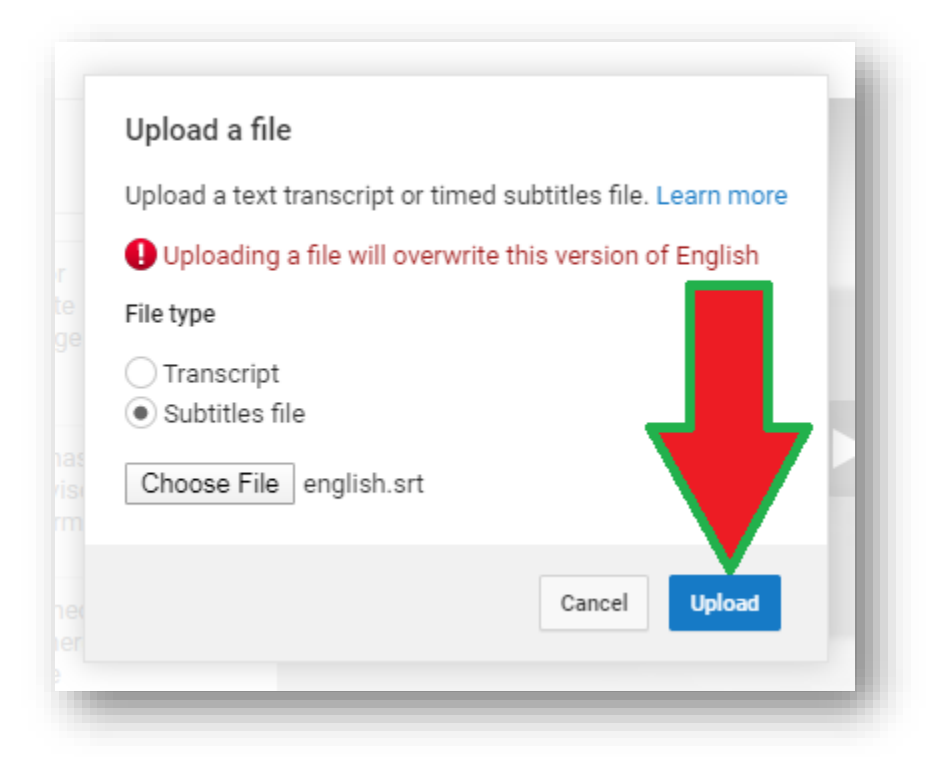

You will be see the Transcribe and set timings screen. Go over and click on Save Changes.

| ransci           | ibe and set timings: English                                                          | Delete draft Save changes                                                                              |
|------------------|---------------------------------------------------------------------------------------|----------------------------------------------------------------------------------------------------|
| Actions <        | •                                                                                     | Keyboard sha                                                                                           |
|                  | is transcript may contain additional<br>rmatting that can get lost if overwritten.    | × Distance Learning Testimonial Brandon Wallace Test                                                   |
| Type sul         | btitle here then press Enter                                                          |                                                                                                    |
| 0:00.0<br>0:03.6 | Good morning, my name is Professor<br>Brendan Wallace and I'm an associate            |                                                                                                    |
| ):03.6<br>):07.5 | professor here at Montgomery College within the School of Education. Distance         |                                                                                                    |
| ):07.5<br>):11.6 | learning, especially for me, has been quite rewarding. I'm able to advise             |                                                                                                    |
| ):11.6<br>):16.1 | students on multiple different platforms, and it's really important that we           | ▶ ● 0:00 / 3:05 □ #   10 0.01 0:02 0:03 0:04 0:05 0:06 0:07 0:08 0:09 0:10 0:11                        |
| ):16.1<br>):20.3 | connect with our students and meet them where they are, and a lot of our students     | Good morning, my name is<br>Professor<br>Brendan Wallace and I'm an<br>Within the School of Education. |
| :20.3<br>:25.2   | are super more technology savvy than<br>any of us could be, and so it's really really | Pause video while typing                                                                               |
| 1.25.2           | cool when they kind of show you what                                                  |                                                                                                    |

You should now see your caption file under Published in the Manage subtitles and closed captions screen.

|                           | ^       |
|---------------------------|---------|
| Add new subtitles or CC 🔻 |         |
| ISHED                     |         |
| English                   |         |
|                           | English |

You can close the current tab. In the Video Subtitles screen, click on Refresh.

| Language                 | Modified on  | Title & description     | Subtitles |
|--------------------------|--------------|-------------------------|-----------|
| English (video language) | Mar 12, 2020 | Published<br>by Creator | Refresh C |
|                          |              |                         |           |

You will see Published under Subtitles, which mean you have uploaded a caption file for your video.

| Video subtitles          |              |                         |                         |
|--------------------------|--------------|-------------------------|-------------------------|
| Language                 | Modified on  | Title & description     | Subtitles               |
| English (video language) | Mar 12, 2020 | Published<br>by Creator | Published<br>by Creator |
|                          |              |                         |                         |

• If you still see the English (Automatic) caption in your list of subtitles, remember to hide or delete the file, since you don't need viewer to see this subtitle option when they view your video. You want them to only see the correct caption file you've created.